- 1. Open R (i.e. R x64 3.3.2) in your computer
- 2. Load R Commander by typing: library(Rcmdr) on your R console

```
    R Console (64-bit) - □ ×

    File Edit Misc Packages Windows Help

    R is a collaborative project with many contributors.
    Type 'contributors()' for more information and
    'citation()' on how to cite R or R packages in publications.

    Type 'demo()' for some demos, 'help()' for on-line help, or
    'help.start()' for an HTML browser interface to help.
    Type 'q()' to quit R.

[Previously saved workspace restored]
```

- > library (Rcmdr)
- 3. By now you should be active in R Commander window

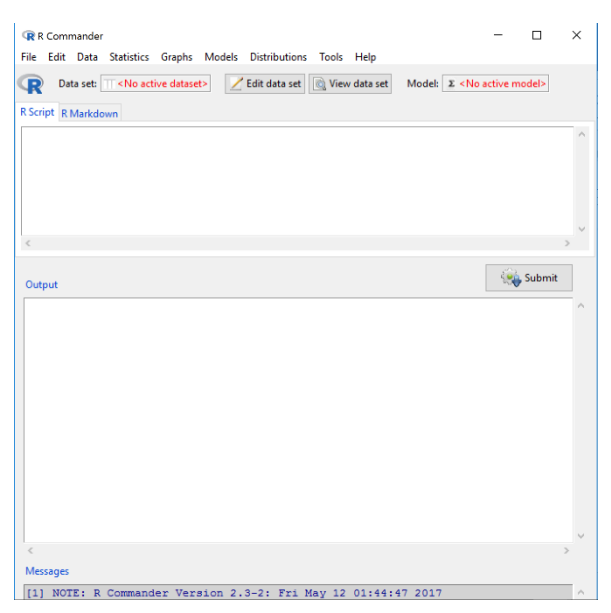

4. Load your dataset into R, for example: **satisfaction.xlsx** by clicking on menu Data > Import data > From Excel file...

| R Commander                                      |                                                   |
|--------------------------------------------------|---------------------------------------------------|
| File Edit Data Statistics Graphs                 | Models Distributions Tools Help                   |
| New data set<br>Load data set<br>Merge data sets | it data set Model: X <no active="" model=""></no> |
| Import data 🔹 🕨                                  | from text file, clipboard, or URL                 |
| Data in packages                                 | from SPSS data set                                |
| Active data set                                  | from SAS xport file                               |
| Manage variables in active data set 🕨            | from Minitab data set                             |
| })                                               | from STATA data set                               |
|                                                  | from Excel file                                   |
| <                                                |                                                   |
|                                                  |                                                   |

5. After loading your data, you can check your dataset by clicking View data set

### Start here...

Do you have more than one question assessing the same construct (e.g., Satisfaction with Life Scale has 5 questions, all intended to assess life satisfaction)  $\rightarrow$  Go to 1. Data Processing

Are you trying to describe the characteristics of your sample?  $\rightarrow$  Go to 2. Descriptives

Are you trying to test hypotheses?  $\rightarrow$  Go to 3. Hypothesis Testing

### 1. Data Processing

Are any of your items supposed to be reverse coded? If NO  $\rightarrow$  Go to 1.1. If YES  $\rightarrow$  Go to 1.2 Are you trying to calculate internal reliability for your survey measure?  $\rightarrow$  Go to 1.3 Do you need to create grouping variables out of a continuous variable?  $\rightarrow$  Go to 1.4

1.1. Create a new variable by making the average of all the items in your scale.

Example: swls = (swls1 + swls2 + swls3 + swls4 + swls5)/5

Data  $\rightarrow$  Manage variables in active data set  $\rightarrow$  Compute new variable...

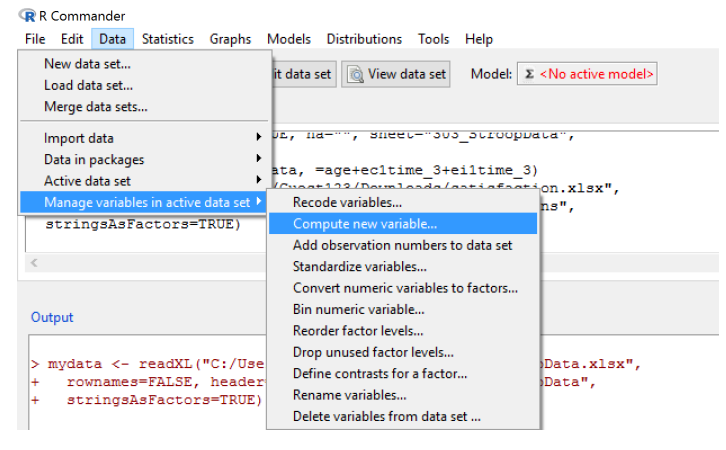

In "New variable name" box, type your new variable name.

\* R is case sensitive, be careful in typing the variable name or any command

In "Expression to compute" box, type (or double click) variables you want to average  $\rightarrow$  in between each variable name type +  $\rightarrow$  at the start and end of your variables in the box, type ()  $\rightarrow$  type /  $\rightarrow$  type the total number of variables you have in this scale  $\rightarrow$  press OK

| R Compute New Variable            |                                | ×  |
|-----------------------------------|--------------------------------|----|
| Current variables (double-click t | o expression)                  |    |
| Gender [factor]                   | ^                              |    |
| swls1                             |                                |    |
| swls2                             |                                |    |
| swls3                             | -                              |    |
| swls4                             |                                |    |
| swls5                             | ¥                              |    |
| New variable name                 | Expression to compute          |    |
| swls                              | (swls1 + swls2 + swls3 + swls4 |    |
|                                   | < >                            |    |
| 🔞 Help 🦘 Rese                     | t 🖌 OK 🎇 Cancel 🏞 App          | ly |

You should see the new variable swls:

|     | R Dataset |       |       |       |       |       |        |        |        |        | - 0    | / ×  | $\langle \rangle$ |
|-----|-----------|-------|-------|-------|-------|-------|--------|--------|--------|--------|--------|------|-------------------|
| 5   | Gender    | swls1 | swls2 | swls3 | swls4 | swls5 | trait1 | trait2 | trait3 | trait4 | trait5 | swls |                   |
| , 1 | Male      | 2     | 5     | 3     | 6     | 3     | 5      | 5      | 5      | 4      | 2      | 3.8  | ^                 |
| 2   | Male      | 4     | 5     | 4     | 5     | 2     | 5      | 5      | 5      | 3      | 4      | 4.0  |                   |
| 3   | Male      | 3     | 7     | 4     | 6     | 5     | 5      | 4      | 4      | 5      | 1      | 5.0  |                   |
| 4   | Male      | 1     | 4     | 1     | 4     | 3     | 5      | 4      | 4      | 4      | 1      | 2.6  |                   |
| 5   | Male      | 2     | 5     | 3     | 5     | 3     | 5      | 4      | 3      | 4      | 3      | 3.6  |                   |
| 6   | Male      | 1     | 6     | 4     | 6     | 6     | 6      | 7      | 6      | 7      | 1      | 4.6  |                   |

<u>IMPORTANT</u>: This new variable you created will be the one you use in your hypothesis testing, not the individual items.

1.2. Reverse code the items you need to have reverse coded *Example: for a 1-7 scale in variables trait1 and trait3, recode: 1=7, 2=6, 3=5, 4=4, 5=3, 6=2, 7=1* 

Data  $\rightarrow$  Manage variables in active data set  $\rightarrow$  Recode variables...

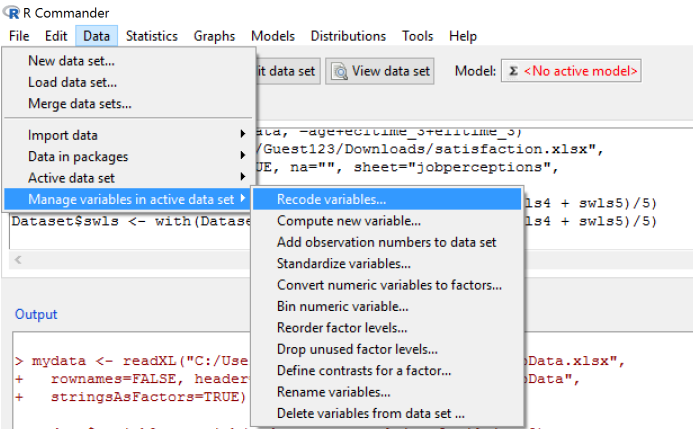

In "Variables to recode" box, you can choose multiple variables e.g. click variable trait1 and Ctrl + click trait3  $\rightarrow$  In "New variable name" box, you can type: reverse\_ $\rightarrow$ 

Because we want these variables to be numeric, uncheck the box "Make (each) new variable a factor"  $\rightarrow$  In "Enter recode directives" type:

1=7 click ENTER 2=6 click ENTER 3=5 click ENTER 4=4 click ENTER 5=3 click ENTER 6=2 click ENTER 7=1 → Click OK

| Recode Variables    |                                           | ×     |
|---------------------|-------------------------------------------|-------|
| Variables to recode | (pick one or more)                        |       |
| ewle5               | •                                         |       |
| trait1              |                                           |       |
| trait2              |                                           |       |
| trait3              |                                           |       |
| trait4              |                                           |       |
| trait5              | <b>v</b>                                  |       |
|                     |                                           |       |
| New variable name   | e or prefix for multiple recodes: reverse |       |
| Make (each) n       | eu variable a factor                      |       |
|                     | ew variable a factor                      |       |
|                     |                                           |       |
| Enter recode direct | ives                                      |       |
| 1=7                 | ^                                         |       |
| 2=6                 |                                           |       |
| 3=5                 |                                           |       |
| 4=4                 |                                           |       |
|                     | ~                                         |       |
| 5=3                 |                                           |       |
| < 5=3               | >                                         |       |
| 5=3                 | >                                         |       |
| 5=3                 | -> Reset 🖌 OK 🗶 Cancel                    | Apply |

You should see the new variables reverse trait1 and reverse trait3:

| ٩ | R Datas | et    |        |        |        |        |        |      | /            |        | - (     | J X      |
|---|---------|-------|--------|--------|--------|--------|--------|------|--------------|--------|---------|----------|
|   | wls4    | swls5 | trait1 | trait2 | trait3 | trait4 | trait5 | swls | reverse      | trait1 | reverse | trait3   |
|   | 6       | 3     | 5      | 5      | 5      | 4      | 2      | 3.8  |              | 3      |         | 3 ^      |
|   | 5       | 2     | 5      | 5      | 5      | 3      | 4      | 4.0  |              | 3      |         | 3        |
|   | 6       | 5     | 5      | 4      | 4      | 5      | 1      | 5.0  |              | 3      |         | 4        |
|   | 4       | 3     | 5      | 4      | 4      | 4      | 1      | 2.6  |              | 3      |         | 4        |
|   | 5       | 3     | 5      | 4      | 3      | 4      | 3      | 3.6  | <b>\</b>     | 3      |         | 5        |
|   | 6       | 6     | 6      | 7      | 6      | 7      | 1      | 4.6  | $\mathbf{X}$ | 2      |         | 2        |
|   | 4       | 2     | 3      | 2      | 3      | 3      | 5      | 2.8  |              | 5      |         | <u> </u> |
| 8 | 5       | 4     | 4      | 4      | 4      | 5      | 1      | 3.4  |              | 4      |         | 4        |

Now, go to  $\rightarrow$  1.1. to create your new variables.

1.3. To calculate internal reliability/Cronbach's Alpha Statistics → Dimensional analysis → Scale reliability

| 🗬 R    | Comm                    | ander                      |           |             |                                                                                                    |        |       |       |           |        |
|--------|-------------------------|----------------------------|-----------|-------------|----------------------------------------------------------------------------------------------------|--------|-------|-------|-----------|--------|
| File   | Edit                    | Data                       | Statisti  | cs          | Graphs Models Distributions To                                                                       | ools H | Help  |       |           |        |
| <<br>F | Sumn<br>Contin<br>Mean  | naries<br>ngency<br>s      | tables    | )<br>}<br>} | Z Edit data set 🔯 View data s                                                                        | set    | Model | Σ <Ν  | lo active | model> |
|        | Propo<br>Variar<br>Nonp | ortions<br>nces<br>arameti | ric tests | )<br>)<br>) | ataset, {<br>3e_trait3, '1=5 2=4 3=3 4=                                                              | =2 5=  | 1; ;' | , as. | factor    | .resul |
|        | Dime                    | nsional                    | analysis  | ۲           | Scale reliability                                                                                    |        |       |       |           |        |
| <      | Fit mo                  | odels                      |           | •           | Principal-components analysis<br>Factor analysis<br>Confirmatory factor analysis<br>Cluster analysis | ; 4    | =2 ;  | 5=1;  | ; ;',     | as.fac |
|        |                         |                            |           | L           |                                                                                                    | -      |       |       |           |        |

Pick variables you want to test:

Example: Click swls1  $\rightarrow$  Ctrl + click swls2  $\rightarrow$  Ctrl + click swls3  $\rightarrow$  Ctrl + click swls4  $\rightarrow$  Ctrl + click swls5  $\rightarrow$  OK

| R Scale Reliability | ,            |      |          | ×     |
|---------------------|--------------|------|----------|-------|
| Variables (pick th  | ree or more) |      |          |       |
| i swls              | ^            |      |          |       |
| swls1               |              |      |          |       |
| swls2               |              |      |          |       |
| swls3               |              |      |          |       |
| swls4               |              |      |          |       |
| swls5               | ¥            |      |          |       |
| 😧 Help              | 🥎 Reset      | 🚽 ОК | X Cancel | Apply |

Important values to note: Cronbach's Alpha

1.4. Creating a 2-level grouping variable (dummy coding)

Example: Group scale 1-7 into: Low (1-4), High (5-7) would be (1="low", 2="low", 3="low", 4 =" low"); (5="high", 6="high", 7="high").

Data  $\rightarrow$  Manage variables in active data set  $\rightarrow$  Recode variables...

| R Commander                                      |                                                                                                    |                              |
|--------------------------------------------------|----------------------------------------------------------------------------------------------------|------------------------------|
| File Edit Data Statistics Graphs                 | Models Distributions Tools Help                                                                                 |                              |
| New data set<br>Load data set<br>Merge data sets | it data set 🔯 View data set Model: 🗵                                                                            | <no active="" model=""></no> |
| Import data Data in packages Active data set     | <pre>ata, -agerecitime_stelltime_s;<br/>/Guest123/Downloads/satisfact:<br/>JE, na="", sheet="jobperceptic</pre> | ion.xlsx",<br>ons",          |
| Manage variables in active data set 🕨            | Recode variables                                                                                                | 1s4 + sw1s5)/5)              |
| Dataset\$swls <- with(Datas                      | Compute new variable                                                                                            | 1s4 + sw1s5)/5)              |
|                                                  | Add observation numbers to data set                                                                             |                              |
| <                                                | Standardize variables                                                                                           |                              |
|                                                  | Convert numeric variables to factors                                                                            |                              |
| Output                                           | Bin numeric variable                                                                                            |                              |
| Catpar                                           | Reorder factor levels                                                                                           |                              |
| > mudata ( maadVI (UC) (Uca                      | Drop unused factor levels                                                                                       | Data vlav"                   |
| + rownames=FALSE, header                         | Define contrasts for a factor                                                                                   | Data".                       |
| + stringsAsFactors=TRUE)                         | Rename variables                                                                                                | , Dava ,                     |
|                                                  | Delete variables from data set                                                                                  |                              |
|                                                  |                                                                                                    |                              |

In "Variables to recode" box, click variable trait1  $\rightarrow$ 

In "New variable name" box, type: recoded  $\rightarrow$ 

Because we want these variables to be factor, check the box "Make (each) new variable a factor"  $\rightarrow$  In "Enter recode directives" box, there are 2 ways to type, first:

1 , 2, 3, 4 = "low" click ENTER

5, 6, 7 = "high"

OR you can type:

1 : 4 = "low" click ENTER 5 : 7 = "high"

Click OK

| Gender<br>recoded<br>swis1<br>swis2<br>swis2<br>wis3<br>New variable name or prefix for multiple recodes:<br>Make (each) new variable a factor<br>Enter recode directives<br>1:4="1ow"<br>5:17="nigh" | /ariables to recode (<br>age                                                                                  | vick one or more)                                                 |
|----------------------------------------------------------------------------------------------------|----------------------------------------------------------------------------------------------------|-------------------------------------------------------------------|
| wis2<br>wis3<br>New variable name or prefix for multiple recodes: recoded<br>Make (each) new variable a factor<br>inter recode directives<br>1:4="low"<br>st]7="high"                                 | Gender<br>ecoded<br>wist                                                                                      |                                                                   |
| New variable name or prefix for multiple recodes: recoded<br>Make (each) new variable a factor<br>inter recode directives<br>1 4 = "10 w"<br>5 t] = "high"                                            | wls2<br>wls3                                                                                                  | v                                                                 |
| Make (each) new variable a factor       inter recode directives       1: 4 = "low"       >: 1 <sup>-</sup> "high"                                                                                     |                                                                                                    |                                                                   |
| inter recode directives<br>1:4="low"<br>\$\7="high"<br>\$\                                                                                                    | New variable name                                                                                             | r prefix for multiple recodes: recoded                            |
| 1:4="low" ∧                                                                                                    | New variable name<br>🖉 Make (each) ne                                                                         | r prefix for multiple recodes: recoded<br>variable a factor       |
| v                                                                                                    | New variable name of Make (each) ne                                                                           | r prefix for multiple recodes:<br>variable a factor               |
|                                                                                                    | New variable name of Make (each) net<br>Make (each) net<br>Enter recode directive<br>1:4="low"<br>5:17="high" | r prefix for multiple recodes: recoded<br>variable a factor<br>Is |
|                                                                                                    | Vew variable name of Make (each) ner<br>Make (each) ner<br>Inter recode directiv<br>L: 4="low"<br>S: 7="high" | r prefix for multiple recodes: recoded                            |

## 2. Descriptives

Is your variable continuous? If YES  $\rightarrow$  Go to 2.1 Means and Standard Deviations. If NO  $\rightarrow$  Go to 2.2 Frequencies

2.1. Means and Standard Deviations: This is for continuous variables ONLY (e.g., age) Statistics  $\rightarrow$  Summaries  $\rightarrow$  Numerical summaries...

#### R Commander

| File | Edit   | Data    | Statistic | :s       | Graphs                     | Models       | Distributions | Te  |  |
|------|--------|---------|-----------|----------|----------------------------|--------------|---------------|-----|--|
|      | Summ   | aries   |           | Þ        | Active                     | data set     |               |     |  |
|      | Contin | igency  | tables    | Þ        | Nume                       | rical sumr   | naries        | v u |  |
| F    | Means  | ;       |           | •        | Freque                     | ency distri  | butions       |     |  |
| F    | Propo  | rtions  |           | ►        | Count missing observations |              |               |     |  |
|      | Varian | ces     |           | ⊧ -      | Table                      | of statistic | s             | iec |  |
|      | Nonpa  | arametr | ic tests  | ⊧ -      | Correlation matrix         |              |               |     |  |
|      | Dimen  | sional  | analysis  | <b>۲</b> | Correla                    | ation test.  |               | Ι.  |  |
|      | Fit mo | dels    |           | ×۱.      | Test of                    | f normality  | y             | 38) |  |
|      |        | ,       | -,        | _        | -,                         |              |               |     |  |

→ Pick the variable you want to choose, e.g. age

| R Numerical Summaries        | Х     |
|------------------------------|-------|
| Data Statistics              |       |
| Variables (pick one or more) |       |
| age                          |       |
| swist<br>swis2               |       |
| swis3<br>swis4               |       |
| swls5                        |       |
| Summarize by groups          |       |
|                              |       |
|                              |       |
| 🔞 Help 🔸 Reset 🖌 OK 🎇 Cancel | Apply |

→ Select what statistics you want to compute in "Statistics" tab  $\rightarrow$  click OK

| R Numerical Summaries                | $\times$ |
|--------------------------------------|----------|
| Data Statistics                      |          |
| Mean                                 |          |
| Standard Deviation                   |          |
| Standard Error of Mean               |          |
| 🗹 Interquartile Range                |          |
| Coefficient of Variation             |          |
| Skewness 🔿 Type 1                    |          |
| 🗌 Kurtosis 💿 Type 2                  |          |
| ○ Туре 3                             |          |
| ✓ Quantiles: 0, .25, .5, .75, 1      |          |
|                                      |          |
| 🔞 Help 🧄 Reset 🖌 OK 💥 Cancel 🦽 Apply | ,        |
|                                      |          |
|                                      |          |

Important values to note: Mean, Standard Deviation {ADD DISTRIBUTION PLOT}

To add distribution plot: Graphs...  $\rightarrow$  Histogram

2.2. Frequencies: These are for categorical variables ONLY (e.g., gender, class standing) How to run frequencies (counts/percentages):

Statistics  $\rightarrow$  Summaries  $\rightarrow$  Frequency distributions...

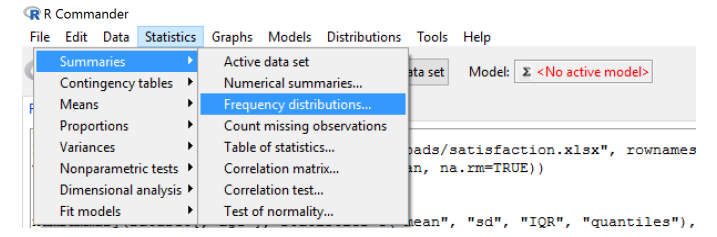

→ Pick the variable you want to choose, e.g. gender  $\rightarrow$  click OK

| R Frequency Dist   | ibutions                                    | ×         |
|--------------------|---------------------------------------------|-----------|
| Variables (pick or | e or more)                                  |           |
| Gender             | <u>^</u>                                    |           |
|                    | ~                                           |           |
| Chi-square g       | oodness-of-fit test (for one variable only) |           |
| 🔞 Help             | ♦ Reset                                     | l 🥐 Apply |
|                    |                                             | ,         |

Important Values to note: Frequency, Percent

# 3. Hypothesis Testing

Do you have more than one predictor variable that you want to account for in one single analysis? If Yes  $\rightarrow$  Go to 4. Multiple Regression. If No, keep reading below.

Is your independent variable (or predictor) categorical? (e.g., condition, gender, class year). If YES  $\rightarrow$  Go to 3.2 Categorical Predictors. If NO, it's continuous  $\rightarrow$  go to 3.1 Continuous Predictors

- 3.1. So your predictor/independent variable is continuous. Is your dependent (or outcome) variable also continuous? If YES  $\rightarrow$  Go to 3.1.1 Correlation. If No  $\rightarrow$  Go to 3.1.2 Logistic Regression
  - 3.1.1. Correlation (both predictor and outcome = continuous) Statistics  $\rightarrow$  Summaries  $\rightarrow$  Correlation test..

| R    | R Comma                                                                   | nder                                                       |                                |                                                                                                    |                                                                          |                                                                                                    |                                                         |         |            |                              |   |
|------|---------------------------------------------------------------------------|------------------------------------------------------------|--------------------------------|----------------------------------------------------------------------------------------------------|--------------------------------------------------------------------------|----------------------------------------------------------------------------------------------------|---------------------------------------------------------|---------|------------|------------------------------|---|
| File | e Edit                                                                    | Data                                                       | Statistic                      | s                                                                                                    | Graphs                                                                   | Models                                                                                                    | Distributions                                           | 5 Tools | Help       |                              |   |
| F    | Summ<br>Contin<br>Means<br>Propor<br>Variano<br>Nonpa<br>Dimen<br>Fit mod | aries<br>gency<br>tions<br>ces<br>rametr<br>sional<br>dels | tables<br>ic tests<br>analysis | $\begin{array}{c} \bullet \\ \bullet \\ \bullet \\ \bullet \\ \bullet \\ \bullet \\ \bullet \\ \bullet \\ \bullet \\ \bullet $ | Active<br>Nume<br>Freque<br>Count<br>Table<br>Correl<br>Correl<br>Test o | data set<br>rical sumr<br>ency distri<br>missing c<br>of statistic<br>ation mate<br>ation test.<br>f normalit | maries<br>butions<br>observations<br>.s<br>rix<br><br>y | ata set | Model: Σ   | <no active="" model=""></no> | e |
|      |                                                                           |                                                            | ,                              |                                                                                                    |                                                                          |                                                                                                    | ,                                                       | e=~1.   | requency., | , preaks-"Sturg              | ۲ |

Important values to note: Pearson Correlation (r) and Sig (p value).

3.1.2. Logistic Regression (predictor continuous, outcome = categorical, with two levels/choices) Does your outcome variable have more than 2 levels? If YES → go to 1.4 Creating a two-level grouping variable. If NO, keep reading below.

Statistics  $\rightarrow$  Fit models  $\rightarrow$  Generalized linear model..

| 🗬 R  | Comm                    | ander                 |             |                    |                |         |                                       |
|------|-------------------------|-----------------------|-------------|--------------------|----------------|---------|---------------------------------------|
| File | Edit                    | Data                  | Statistics  | Graphs Models      | Distributions  | Tools   | Help                                  |
| F    | Summ<br>Contin<br>Means | naries<br>ngency<br>s | tables +    | Z Edit data s      | et 🗋 View da   | ata set | Model: 2 <no active="" model=""></no> |
|      | Propo                   | rtions                | •           |                    |                |         |                                       |
|      | Varian                  | ces                   | +           | ge, groups=Ge      | ender, scal    | e="fr   | requency", breaks="Sturges",          |
| •    | Nonp                    | arametr               | ric tests 🕨 | ge, groups=Ge      | ender, scal    | e="fr   | requency", breaks="Sturges",          |
|      | Dimer                   | nsional               | analysis 🕨  | taset, {           |                |         |                                       |
|      | Fit mo                  | dels                  | Þ           | Linear regressior  | ı <sup>1</sup> | ="hig   | gh"', as.factor.result=TRUE)          |
|      |                         |                       |             | Linear model       |                |         |                                       |
| 1    |                         |                       |             | Generalized line   | ar model       |         |                                       |
| _    |                         |                       |             | Multinomial log    | it model       |         |                                       |
|      |                         |                       |             | Ordinal regression | on model       |         |                                       |
| Our  | tput                    |                       | L           |                    |                |         |                                       |

Enter your categorical dependent variable in the dependent box  $\rightarrow$  Enter your continuous predictor in the predictor box  $\rightarrow$  Select Family "binomial"  $\rightarrow$  Link function "logit"

Example: dependent variable: Gender , predictor: swls

|           | R Generalized Linear Model                                                                                                    | ×  |
|-----------|----------------------------------------------------------------------------------------------------|----|
| Decondent | R Generalized Linear Model         Enter name for model: GLM.2         Variables (double-click to formula)         age         Gender [factor]         recoded [factor]         swls         swls1         swls2         Model Formula         Operators (click to formula):         + * : / %in% - ^ ( )         Splines/Polynomials:         (select variable and click)         B-spline         natural         orthogonal         polynomial         deg. for polynomials:         2 ÷ | ×  |
| Dependent | Swis Model formu                                                                                                    | la |
|           | Subset expression Weights                                                                                                    |    |
|           | Esmily (double-click to select) Link function                                                                                                    |    |
| (         | gaussian logit                                                                                                    |    |
|           | prove                                                                                                    |    |
|           | inverse.gaussian                                                                                                    |    |
|           | quasiproisson                                                                                                    |    |
|           | 🔞 Help 🔸 Reset 🖌 OK 🎇 Cancel 🥐 Apply                                                                                                    |    |

Important values to note: Beta, Std Error, df, Sig (p value).

- 3.2. Categorical Predictors. So your predictor/independent variable is categorical. Is your dependent (or outcome) variable continuous? If YES  $\rightarrow$  Go to 3.2.1 T-Test/ANOVA. If NO  $\rightarrow$  Go to 3.2.2 Chi-Square
  - 3.2.1. T-Test/ANOVA (Predictor is categorical, outcome is continuous)
     Does your predictor variable have more than two conditions or groups (e.g., freshmen, sophomores, juniors, seniors)? If NO → Go to 3.2.1.1 T-Test. If Yes → Go to 3.2.1.2 ANOVA
    - 3.2.1.1. T-Test (Two conditions/groups/sets of variables). Are you trying to compare two different groups of people? If YES → Go to 3.2.1.1.1 Independent Samples T-Test. If NO, I'm trying to compare one person's responses on two different sets of questions → Go to 3.2.1.1.2 Paired Samples T-Test
      - 3.2.1.1.1. Independent Samples T-Test (are the means between two groups different between groups design)
         Statistics → Means → Independent Samples T-test →

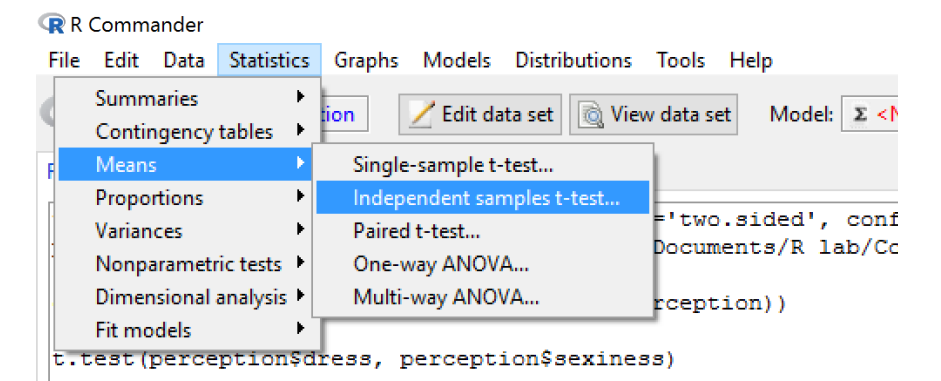

Define Groups (categorical)  $\rightarrow$  Response Variable (continuous)

| Data Options      |     |                                                             |              |
|-------------------|-----|-------------------------------------------------------------|--------------|
| Groups (pick one) |     | Response Variable (pic                                      | k one)       |
| Gender            | Ŷ   | age<br>intelligence<br>speed_after<br>speed_before<br>swls1 |              |
| 🔞 Help            | 🥎 R | swls2                                                       | Cancel Apply |

On "Options" tab, set the equal variance assumption (or not)  $\rightarrow$  OK

| R Independent Samples t-Test                                                                                                    | ×   |
|----------------------------------------------------------------------------------------------------|-----|
| Difference: Sexy - Neutral<br>Alternative Hypothesis Confidence Level Assume equal variances?<br>Two-sided .95<br>Difference < 0<br>Difference > 0 |     |
| 🔁 Help 🦘 Reset 🖌 OK 🎇 Cancel 🥐 App                                                                                                    | ply |

Important values to note: t, df, sig (p value), mean, std. deviation

# 3.2.1.1.2. Paired Samples T-Test (within-groups design)

# Statistics $\rightarrow$ Means $\rightarrow$ Paired t-test

|   | ( in commander                |                                     |                                                                            | , |  |
|---|-------------------------------|-------------------------------------|----------------------------------------------------------------------------|---|--|
| F | ile Edit Data Statistics      | Graphs Models Distributions         | Tools Help                                                                 |   |  |
| < | Summaries  Contingency tables | Edit data set 🔯 View da             | ta set Model: Z <no active="" model=""></no>                               |   |  |
| F | Means 🕨 🕨                     | Single-sample t-test                |                                                                            |   |  |
|   | Proportions                   | Independent samples t-test          |                                                                            | _ |  |
|   | Variances 🕨                   | Paired t-test                       | nfluency)                                                                  |   |  |
|   | Nonparametric tests 🕨         | One-way ANOVA                       |                                                                            |   |  |
|   | Dimensional analysis 🕨        | Multi-way ANOVA                     | atistics=c("mean", "sd", "IQR", "quantiles"), quantiles=c(0,.25,.5,.75,1)) |   |  |
|   | Fit models                    | <pre>'spanfluency"], statisti</pre> | cs=c("mean", "sd"))                                                        |   |  |
|   |                               |                                     |                                                                            |   |  |

Pick first variable (before) and second variable (after)  $\rightarrow$  click OK

| R Paired t-Test                    |            |                                    | >                | < |
|------------------------------------|------------|------------------------------------|------------------|---|
| Data Options                       |            |                                    |                  |   |
| First variable (pick one           | )          | Second variable (pick o            | one)             |   |
| age<br>intelligence<br>speed after | Â          | age<br>intelligence<br>speed after | ^                |   |
| speed_before<br>swls1              |            | speed_before<br>swls1              |                  |   |
| swis2                              | Υ.         | swis2                              | Ŷ                |   |
| 🔞 Help                             | <b>5</b> R | eset 🚽 OK                          | 🗙 Cancel 🥟 Apply |   |

Important values to note: t, df, sig (p value), mean, std. deviation

3.2.1.2. ANOVA. So your predictor variable has more than one level/group. Check the categorical variable (e.g. race) has been set as factor, by typing:

| R         | Data set: 🔲 Dataset 🛛 Z Edit data set 🔯 View data set |
|-----------|-------------------------------------------------------|
| R Script  | R Markdown                                            |
| class     | (Dataset\$race)                                       |
| Click "Sı | ubmit" 🤹 Submit button                                |

If the variable hasn't been set as factor, change it by clicking Data  $\rightarrow$  Manage variables in active data set  $\rightarrow$  Convert numeric variables to factors:

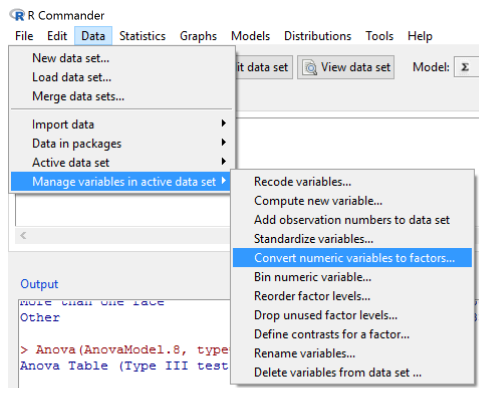

Next, set the default contrast in R to helmert, by typing in the command box ightarrow

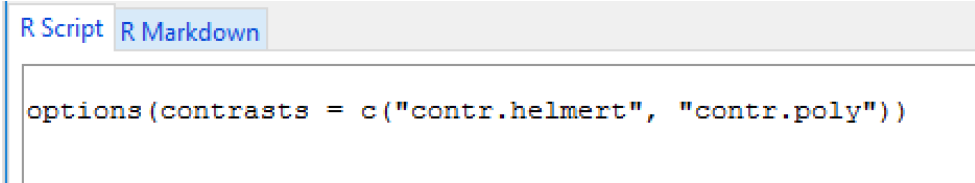

| R Commander                                    |                                                                  |
|------------------------------------------------|------------------------------------------------------------------|
| File Edit Data Statistics Graphs               | Models Distributions Tools Help                                  |
| New data set                                   | dit data set 🔊 View data set Model: 🔉 < No active models         |
| Load data set                                  | in did set                                                       |
| Merge data sets                                |                                                                  |
| Import data                                    |                                                                  |
| Data in packages                               | <pre>htelligence, groups=year, statistics=c("mean", "sd"))</pre> |
| Active data set                                | / Rootty bolmont#                                                |
| Manage variables in active data set 🕨          | Recode variables                                                 |
| <pre>} {contrasts(Dataset1\$year)</pre>        | Compute new variable                                             |
| }                                              | Add observation numbers to data set                              |
| <                                              | Standardize variables                                            |
|                                                | Convert numeric variables to factors                             |
| Output                                         | Bin numeric variable                                             |
|                                                | Reorder factor levels                                            |
| <pre>&gt; summary(AnovaModel.2)</pre>          | Drop unused factor levels                                        |
| Df Sum Sq Mean                                 | Define contrasts for a factor                                    |
| Residuals 62 505.5 8.                          | Rename variables                                                 |
|                                                | Delete variables from data set                                   |
| Set Contrasts for Factor                       | X                                                                |
| Set contrasts for factor                       |                                                                  |
| Factor (pick one)                              |                                                                  |
| Gender                                         |                                                                  |
| race                                           |                                                                  |
| year 🗸                                         |                                                                  |
| Contrasts                                      |                                                                  |
| <ul> <li>Treatment (dummy) contrast</li> </ul> | s                                                                |
| O Sum (deviation) contrasts                    |                                                                  |
| Helmert contrasts                              |                                                                  |
|                                                |                                                                  |
|                                                |                                                                  |
| O Other (specify)                              |                                                                  |
|                                                |                                                                  |
| 😲 Help 🛛 🚽 OK                                  | 🐺 Cancel                                                         |
|                                                |                                                                  |
|                                                |                                                                  |

Data  $\rightarrow$  Manage variables in active data set  $\rightarrow$  Define contrasts for a factor...

Next, conduct ANOVA: Statistics  $\rightarrow$  Means  $\rightarrow$  One-way ANOVA...

#### R Commander

| File | e Edit Data              | Statistics    | Graphs | Models      | Distributions | Tools   | Help     |              |
|------|--------------------------|---------------|--------|-------------|---------------|---------|----------|--------------|
|      | Summaries<br>Contingency | +<br>tables → |        | Edit data : | set 🔯 View d  | ata set | Model: Σ | AnovaModel.8 |
| F    | Means                    |               | Single | -sample t   | ·test         | 1       |          |              |
| r    | Proportions              | •             | Indep  | endent sar  | nples t-test  |         |          |              |
|      | Variances                | •             | Paired | l t-test    |               |         |          |              |
|      | Nonparamet               | ric tests 🕨   | One-v  | vay ANOV    | A             |         |          |              |
|      | Dimensional              | analysis 🕨    | Multi- | way ANO     | VA            |         |          |              |
|      | Fit models               |               |        |             |               | _       |          |              |
| -    |                          |               |        |             |               |         |          |              |
|      |                          |               |        |             |               |         |          |              |

Don't forget to tick the "Pairwise comparisons of means" box for Tukey Comparison

| R One-Way Analysis of Variance       |                                           |              |   |  |  |  |  |  |
|--------------------------------------|-------------------------------------------|--------------|---|--|--|--|--|--|
| Enter name for model: AnovaModel.13  |                                           |              |   |  |  |  |  |  |
| Groups (pick one)                    |                                           | one)         |   |  |  |  |  |  |
| Gender                               | ~                                         | age          | A |  |  |  |  |  |
| race                                 |                                           | intelligence |   |  |  |  |  |  |
| year                                 | $\sim$                                    | speed_after  |   |  |  |  |  |  |
|                                      |                                           | speed_before |   |  |  |  |  |  |
|                                      |                                           | swls1        |   |  |  |  |  |  |
|                                      | _                                         | swls2        | ¥ |  |  |  |  |  |
| Pairwise comparis                    | ons                                       | of means     |   |  |  |  |  |  |
| Welch F-test not a                   | Welch F-test not assuming equal variances |              |   |  |  |  |  |  |
| 🔞 Help 🦘 Reset 🖌 OK 🎇 Cancel 🎓 Apply |                                           |              |   |  |  |  |  |  |

Important values to note: F, df, Sig (p value). If p < .05, check Tukey multiple comparisons for which groups are significantly different.

<u>OR</u>

3.2.2. Chi-Square (Both predictor and outcome are categorical) Statistics → Contingency tables → Two-way table...

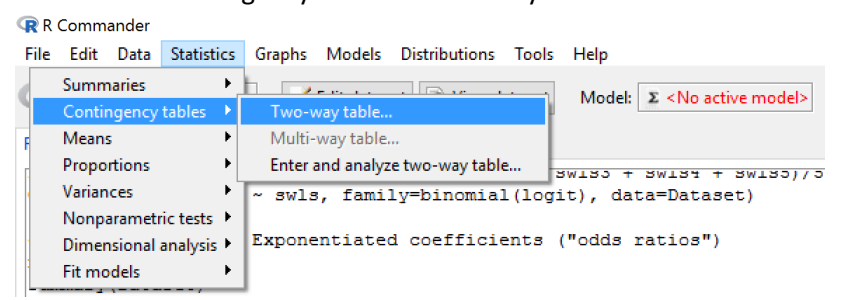

Put your predictor in the row box  $\rightarrow$  Put your outcome in the column box  $\rightarrow$ 

| 😨 Two-Way Table                                    | ×     |
|----------------------------------------------------|-------|
| Data Statistics                                    |       |
| Row variable (pick one) Column variable (pick one) |       |
| Gender A Gender                                    |       |
| race race                                          |       |
| year v year v                                      |       |
| Subset expression                                  |       |
| <all cases="" valid=""></all>                      |       |
| < >                                                |       |
|                                                    |       |
|                                                    |       |
|                                                    |       |
|                                                    |       |
|                                                    |       |
|                                                    |       |
| 🔯 Help \land Reset 🖌 OK 💥 Cancel 🥐                 | Apply |
|                                                    |       |

You can set the output from Chi Square Hypothesis Tests on Statistics tab

| ඹ Two-Way Table                                                                     | × |  |  |  |  |
|-------------------------------------------------------------------------------------|---|--|--|--|--|
| Data Statistics                                                                     |   |  |  |  |  |
| Compute Percentages           Row percentages           Column percentages          |   |  |  |  |  |
| Percentages of total     No percentages                                             |   |  |  |  |  |
| Hypothesis Lests Chi-square test of independence Components of chi-square statistic |   |  |  |  |  |
| Print expected frequencies  Fished matter                                           |   |  |  |  |  |
|                                                                                     |   |  |  |  |  |
| 🔁 Help 🦘 Reset 🖌 OK 🗱 Cancel 🎢 Apply                                                |   |  |  |  |  |

Important values to note: Pearson Chi-Square Value, df, Asymp Sig (p value).

4. **Multiple Regression:** (IMPORTANT: Outcome variable is continuous in this analysis. If your outcome is categorical, you will need to go to 3.1.2 Logistic Regression).

Are all of your predictors continuous? IF YES  $\rightarrow$  go to 4.1 Analyzing Multiple Regression. If NO  $\rightarrow$  go to 1.4 Creating a 2-level grouping variable. When done with this 1.4, you can come back to 4.1.

# 4.1. Analyzing Multiple Regression

# Statistics $\rightarrow$ Fit models $\rightarrow$ Linear regression $\rightarrow$

| <b>R</b> R                                                                                                    | Comm   | ander         |                                        |           |                                      |                                                  |                                   |        |                                |      |  |
|----------------------------------------------------------------------------------------------------|--------|---------------|----------------------------------------|-----------|--------------------------------------|--------------------------------------------------|-----------------------------------|--------|--------------------------------|------|--|
| File                                                                                                    | Edit   | Data          | Statistic                              | s         | Graphs                               | Models                                           | Distributio                       | ns     | Tools                          | Help |  |
| Summaries<br>Contingency tables<br>Means<br>Proportions<br>Variances<br>Nonparametric tests<br>Dimensional analysis |        | * * * * * * * | Junts: (<br>ted)<br>compon<br>\$residu | Edit data | set                                  | w d                                              | ata set                           | Model: | Σ <no active="" model=""></no> |      |  |
|                                                                                                    | Fit mo | dels          |                                        | ۲         | Linear                               | regressio                                        | n                                 |        |                                |      |  |
| <                                                                                                    |        |               |                                        |           | Linear<br>Genera<br>Multin<br>Ordina | model<br>alized line<br>omial log<br>Il regressi | ar model<br>git model<br>on model |        |                                |      |  |

[enter dependent variable into response box]  $\rightarrow$  [enter predictor variables into explanatory variable(s) box]  $\rightarrow$  click OK

| R Linear Regression X            |      |                                          |                |  |  |  |  |
|----------------------------------|------|------------------------------------------|----------------|--|--|--|--|
| Enter name for model: RegModel.1 |      |                                          |                |  |  |  |  |
| Response variable (pick          | one) | Explanatory variables (pick one or more) |                |  |  |  |  |
| age                              | ^    | age                                      | ~              |  |  |  |  |
| intelligence                     |      | intelligence                             |                |  |  |  |  |
| speed_after                      |      | speed_after                              |                |  |  |  |  |
| speed_before                     |      | speed_before                             |                |  |  |  |  |
| swls                             |      | swls                                     |                |  |  |  |  |
| swls1                            | ¥    | swls1                                    | Y              |  |  |  |  |
| Subset expression                |      |                                          |                |  |  |  |  |
| <all cases="" valid=""></all>    |      |                                          |                |  |  |  |  |
| < >                              |      |                                          |                |  |  |  |  |
|                                  |      |                                          |                |  |  |  |  |
| 🚯 Help 🔍                         | Rese | et 🎣 OK 😫 (                              | Cancel 🥏 Apply |  |  |  |  |
|                                  |      |                                          | 1              |  |  |  |  |
|                                  |      |                                          |                |  |  |  |  |

Important values to note in Model Summary: R, R Square, Adjusted R Square; in ANOVA box: F, df, Sig (p value). in Coefficients box: Beta, Std. Error, Sig for each of your variables (ignore constant).